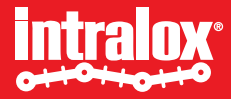

### Virtual HMI User Instructions

### ISC CAM S40X0 Technology

Version 1.1 29 August 2023

## **Table of Contents**

- Intended Design and Use of the Virtual HMI
- How to use this document?
- Good to know
- How to connect to the ISC CAM Virtual HMI?
- HMI Overview
- HMI Page
  - Live Info
  - Settings
  - Maintenance
  - Equipment
  - IO-Communication
  - Fauts

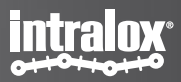

## Intended design and use of Virtual HMI

- Virtual HMI facilitates the interaction of non-controls experts with the Intralox equipment to:
  - commission,
  - adjust key operating parameters,
  - communicate faults,
  - communicate basic operating log data.

## How to use this document

- Additional documents from the Intralox User Manual
  - Mechanical drawing of Intralox Equipment
    - Dimensions of Intralox equipment and position of the components
  - Functional layout drawing of Intralox equipment
    - Application information: product trajectories, belt speeds, min product gaps,
  - ISC Interlocks Document
  - ISC Troubleshooting Guide

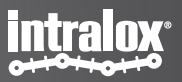

## Good to know

- Default IP Address: 192.168.1.254
- IP address displayed on the HMI updates only after reboot of the ISC CAM (power off/on).
- All parameters/values displayed on HMI are available on the ethernet network

- Click on "Submit" button to implement changes on the 'fly'.
- Units: SI
- IDL: Intralox Divert Logic

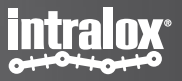

### **Connection to the Virtual HMI**

## How to connect to the Virtual HMI?

- Connect with a laptop to the ethernet network of the ISC CAM
  - If the ISC CAM is not connected to any ethernet, connect directly to the ethernet port of the ISC CAM.
- Write the IP address of the ISC CAM on the navigation bar of an internet browser such as Microsoft Edge, Google Chrome, Mozilla Firefox or similar.
  - If the IP address of the ISC CAM is unknown, please request it to the responsible/manager of PLC network or use the Intralox Service Tool available on <u>www.Intralox.com/isccam</u>
  - Default IP address: 192.168.1.254

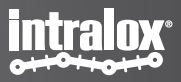

### **HMI Overview**

# Number of pages & high level Description

- The Virtual HMI has 6 pages
  - 1. Live: landing page
  - 2. Settings
  - 3. Maintenance
  - 4. Equipment
  - 5. IO-Communication
  - 6. Faults

| •                                         |                                  |                     |                                  |                 | intralox              |
|-------------------------------------------|----------------------------------|---------------------|----------------------------------|-----------------|-----------------------|
| ISC CAM CONFIGURATION                     | Live Info                        |                     |                                  |                 |                       |
|                                           | System                           | Belt                | Infeed Sensor                    | GAP             |                       |
|                                           | ок 🕑                             |                     | вгоск 🖓                          | ОК              | $\bigcirc$            |
| BETTINGS                                  |                                  |                     |                                  |                 |                       |
| (iii) MAINTENANCE                         | ThroughputBelt Speed5 ppm8 m/min | Run Time I<br>0 hrs | Up Time Belt Usage<br>0 hrs 0 km | GAP Faults<br>0 |                       |
| EQUIPMENT                                 |                                  |                     |                                  |                 |                       |
| <u>IO-COMM</u>                            |                                  |                     |                                  |                 |                       |
| A FAULT                                   | Divert Information               |                     |                                  |                 |                       |
|                                           | Divert 0                         | Activatio           | ons: 138                         | Avg/min:        | 5                     |
|                                           | Divert 1 OFF                     | ON/OFF Activatio    | ons: 0                           | Avg/min:        | D                     |
|                                           | Divert 2 OFF                     | ON / OFF Activatio  | ons: 0                           | Avg/min:        | D                     |
|                                           |                                  | Destination I       | Next Product Current             | Gap At Infeed   | Minimum Gap At Infeed |
|                                           |                                  | 0                   | )                                | 1323 mm         | 65 mm                 |
|                                           |                                  |                     |                                  |                 |                       |
| © Intralox 2021 IP Address: 192.168.1.147 | MAC Address: 00:07:46:8b:5d:64   | SW Version: 1       | V1.12 DPE Model:                 | S800 AIM S      | i/N: test3            |

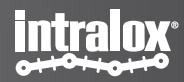

## Interface Overview

| •                                                                                                    |                                  |                          |                           |                           | intr                           |
|----------------------------------------------------------------------------------------------------|----------------------------------|--------------------------|---------------------------|---------------------------|--------------------------------|
| SC CAM CONFIGURATION                                                                                            | Live Info                        |                          |                           |                           |                                |
|                                                                                                    | System                           | Belt                     | Infeed Sensor             | GAF                       | р<br>К 🕑                       |
|                                                                                                    | ThroughputBelt Speed5 ppm8 m/min | Run Time Up T<br>Ohrs Oh | ime Belt Usage<br>rs 0 km | GAP Fault<br>0            | S                              |
| <u>FAULT</u>                                                                                                    | Divert Information               |                          |                           |                           |                                |
| A contract of the second second second second second second second second second second second second second se | Divert 0                         | Activations:             | 138                       | Avg/min:                  | 5                              |
|                                                                                                    | Divert 1 OFF                     | ON/OFF Activations:      | 0                         | Avg/min:                  | 0                              |
| <sup>L</sup> 1                                                                                                  | Divert 2 OFF                     | ON/OFF Activations:      | 0                         | Avg/min:                  | 0                              |
|                                                                                                    |                                  | Destination Next<br>0    | Product Current           | : Gap At Infeed<br>1323mm | Minimum Gap At Infeed<br>65 mm |
| Intralox 2021 IP Address: 192.168.1.147                                                                         | MAC Address: 00:07:46:8b:5d:64   | SW Version: V1.1         | 2 DPE Model:              | S800 AIM                  | S/N: test3                     |

- 1. Navigation pannel
  - Live Info
  - Settings
  - Maintenance
  - Equipment
  - IO-COMM
  - Fault

### 2. Bottom Information Bar

- 1. IP Address of ISC CAM
- 2. MAC Address: electronic unique identifier
- 3. SW Version: Intalox Divert Logic Version
- 4. DPE Model: Intralox Product Family
- 5. S/N: serial number of the Intralox equipment
- 3. Page Unique Information
- 4. Live bit

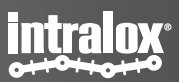

## **Intralox Sorters**

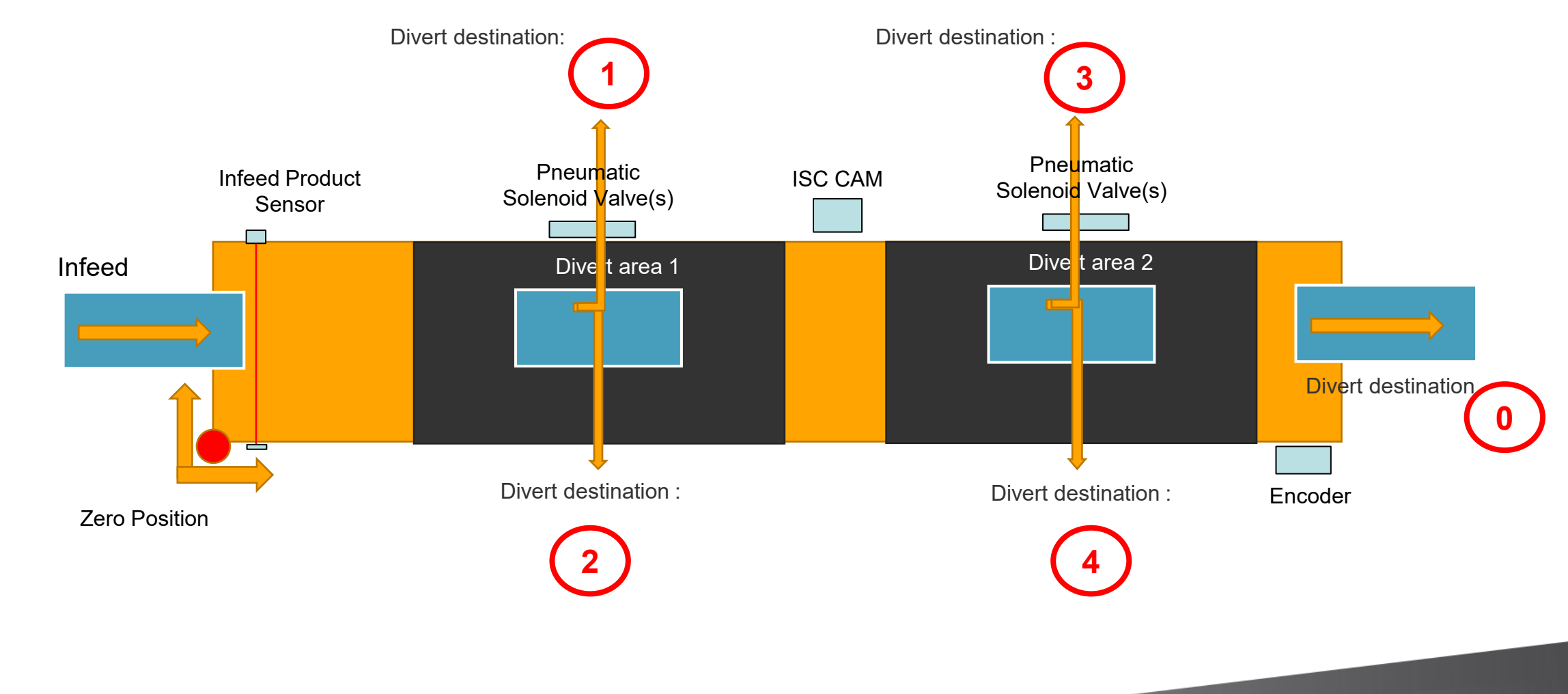

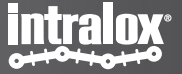

### **Intralox Switch**

### **Intralox Switch**

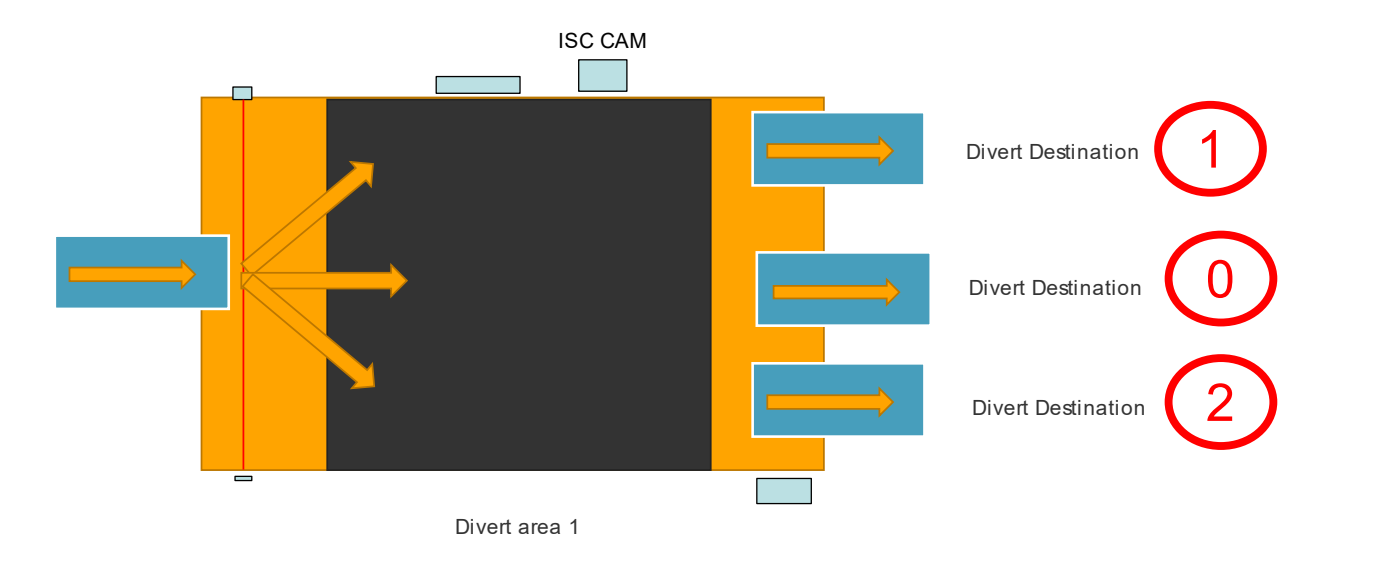

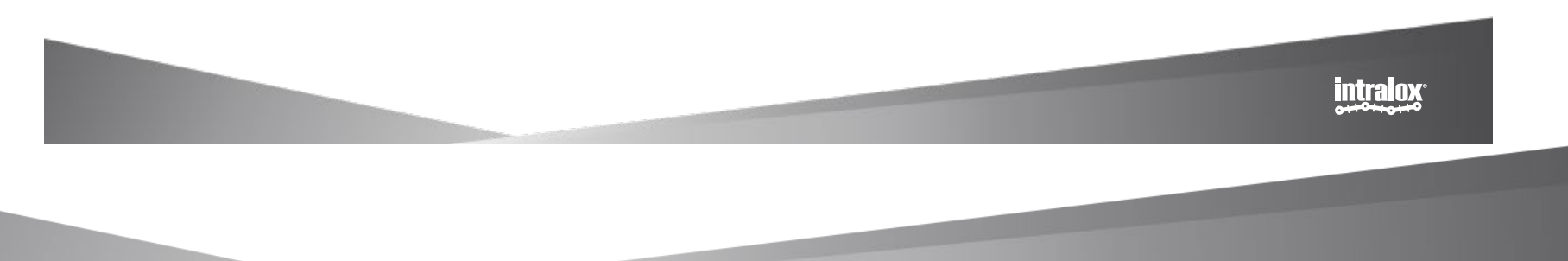

1. Live page

## End in Mind

- Provide an overview of the status of Intralox equipment using real-time operating data. The data is generated from the field components:
  - Infeed product sensor,
  - encoder,
  - solenoids valves
- 'Read only' page
- Intended users: Any user such as equipment operator, controls engineers, maintenance tech

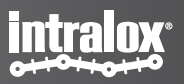

## **Live Info – Indicators**

| •                                         |                                 |                                                                    | intralox .                                          |
|-------------------------------------------|---------------------------------|--------------------------------------------------------------------|-----------------------------------------------------|
| ISC CAM CONFIGURATION                     | Live Info                       |                                                                    |                                                     |
|                                           | System                          | Belt Infeed Sensor                                                 | GAP<br>OK                                           |
| AAINTENANCE     EQUIPMENT     IO-COMM     | ThroughputBelt Speed5ppm8 m/min | Run Time     Up Time     Belt Usage       0 hrs     0 hrs     0 km | GAP Faults<br>0                                     |
| FAULT                                     | Divert Information              | Activations 139                                                    | Avalating 5                                         |
|                                           | Divert 1 OFF                    | ON/OFF Activations: 0                                              | Avg/min: 0                                          |
|                                           | Divert 2                        | ON/OFF Activations: 0                                              | Avg/min: 0                                          |
|                                           |                                 | Destination Next Product Current<br>0 1                            | Gap At Infeed Minimum Gap At Infeed<br>323 mm 65 mm |
| © Intralox 2021 IP Address: 192.168.1.147 | MAC Address: 00:07:46:8b:5d:64  | SW Version: V1.12 DPE Model:                                       | S800 AIM S/N: test3                                 |

System

General status of the system to run

Belt

Status of the belt.

**Infeed Sensor** 

Status infeed Product Sensor.

Gap

Status of gap between 2 consecutive products measured by the infeed product sensor. See page faults for definition of GAP not "OK".

Gap shorter than "Min Gap at Infeed" triggers fault signal to PLC. See troubleshooting guideline.

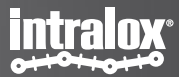

## **Live Info – Indicators**

| •                                            |                              |                    |                       |               | intralox               | Thro          |
|----------------------------------------------|------------------------------|--------------------|-----------------------|---------------|------------------------|---------------|
| ISC CAM CONFIGURATION                        | Live Info                    |                    |                       |               | lor pr                 | Nu            |
|                                              | System                       | Belt               | Infeed Sensor         | GAP           |                        | in<br>ins     |
|                                              | ок 🕑                         |                    | вгоск 🕗               | OK            | $\odot$                | Rolt          |
| BETTINGS                                     | 1.8<br>2                     |                    |                       |               |                        | Lir           |
| (+++) MAINTENANCE                            | Throughput Belt Speed        | Run Time Up        | Time Belt Usage       | GAP Faults    |                        | (Pali         |
|                                              |                              |                    |                       | <u> </u>      | •                      | (Бен          |
|                                              |                              |                    |                       |               | ,                      | Tir<br>It c   |
|                                              | Divort Information           |                    |                       |               |                        | en            |
|                                              | Divert mornation             | Activation         | 120                   | Ava/min: F    | ۰                      | Up T          |
|                                              | Divert 1                     | Activations        | . 130                 | Avg/min: 5    |                        | -<br>Tir      |
|                                              |                              | ON/OFF Activations | S. U                  | Avg/min. 0    |                        | ро            |
|                                              | Divert 2                     | ON/OFF Activations | s: 0                  | Avg/min: 0    | ٠                      | Rolt          |
|                                              |                              | Destination Ne     | ext Product Current C | Gap At Infeed | viinimum Gap At Infeed | Den           |
|                                              |                              | 0                  | 1:                    | 323 mm        | 65 mm                  | pu            |
|                                              |                              |                    |                       |               | ٠                      | Gap           |
| © Intralox 2021 IP Address: 192.168.1.147 MA | C Address: 00:07:46:8b:5d:64 | SW Version: V1     | .12 DPE Model:        | S800 AIM S/   | N: test3               | -<br>To<br>pu |

### bughput

umber of products crossing the infeed product sensor the last minute, updated every minute (not stantaneously)

Speed

near belt speed.

t) Run Time

me Duration since ISC CAM is powered on first time. only increases when the belt is moving (receiving coder pulses)

Time

me duration since the ISC CAM was last time wered on.

### Usage

otal distance travelled by the belt since first encoder lse.

Fault

otal number of 'Gap Not OK' since the first encoder Ilse. See page faults for definition of GAP not "OK".

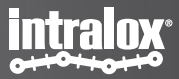

## Live Info – Divert Information

|                   |                     |                                 |                            |                                 |                  | Otron     |
|-------------------|---------------------|---------------------------------|----------------------------|---------------------------------|------------------|-----------|
| CAM CONFIGURATION | Live Info           |                                 |                            |                                 |                  |           |
|                   | System              | Belt                            | Infeed Sensor              | GAF                             | )                |           |
| LIVE INFO         | ок 🕑                |                                 | BLOCK                      | <ul><li>⊘</li></ul>             | к ⊘              |           |
| SETTINGS          |                     |                                 |                            |                                 |                  |           |
| MAINTENANCE       | Throughput Belt Spe | ed Run Time U                   | p Time Belt U<br>0 hrs 0 k | sage GAP Faults                 | 3                |           |
| EQUIPMENT         |                     |                                 |                            |                                 |                  |           |
| IO-COMM           |                     |                                 |                            |                                 |                  |           |
| FAULT             | Divert Information  |                                 |                            |                                 |                  |           |
|                   | Divert 0            | Activation                      | s: 138                     | Avg/min:                        | 5                |           |
|                   | Divert 1 OFF        | ON/OFF Activation               | s: 0                       | Avg/min:                        | 0                |           |
|                   |                     |                                 |                            |                                 |                  |           |
|                   | Divert 2 OFF        | ON / OFF Activation             | s: 0                       | Avg/min:                        | 0                |           |
|                   | Divert 2 OFF 🏠      | ON/OFF Activation Destination N | s: 0<br>ext Product Cu     | Avg/min:<br>rrent Gap At Infeed | 0<br>Minimum Gap | At Infeed |

Divert Number

Zone counting starts from infeed of the Intralox equipment

### **ON/OFF** button

ON: zone is available to divert products

OFF: zone is not available to divert products

The ISC CAM would not activate this exit even if the LINE PLC indicates it.

Use the "OFF" button when a zone needs to be temporarily unavailable. Ex: maintenance task.

#### Activations

Total number of activations of the divert since first encoder pulse received by the ISC CAM (absolute number)

Avg per Minute: products crossing the infeed product sensor in the last minute, update every 60 seconds

#### Destination Next Product

Destination assigned to next product crossing the Infeed Product Sensor.

#### Current Gap at Infeed

Gap measured by Infeed Product sensor between 2 products. Max gap displayed is the length of the Intralox conveyor.

#### Minimal Gap at Infeed

Minimal required gap between 2 products for the Intralox equipment to operate correctly. Functional Layout and ISC Troubleshoeting guideline.

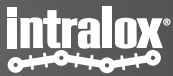

### **2. Settings Page**

## Setting: End in Mind

- Provides the ability to modify key operating parameters (settings) of the Intralox equipment to optimise the trajectory of products.
- 'Read and Write'. Option to import and export 'Application setting files'
- Intended users
  - Technical operators looking for adjusting the performance of the Intralox equipment. Ex. maintenance tech

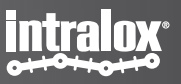

## **Setting General**

| •                                       |                                            |                           |                                  |                      | intralox                |
|-----------------------------------------|--------------------------------------------|---------------------------|----------------------------------|----------------------|-------------------------|
| ISC CAM CONFIGURATION                   | Settings                                   | Select File:              | Choose Files No file chosen Impo | rt Data   Filename:  | Export Settings         |
|                                         |                                            |                           | General Settings                 | Status: machin       | e constants file loaded |
|                                         | Internal Count 0:                          | 0                         | Internal Count 1:                | 0 Internal Count     | 2: 0                    |
| (a) <u>SETTINGS</u>                     |                                            |                           | General Settings                 | 3                    |                         |
| HIT MAINTENANCE                         | PE Position Offset:                        | 0 mm                      |                                  | Default Destinat     | ion:0                   |
| B EQUIPMENT                             | Min Product Length:                        | 0 mm                      |                                  | Retain Div           | ert OFF V               |
| E <u>IO-COMM</u>                        |                                            | Area 1                    |                                  | Area                 | 2                       |
| FAULT                                   | Divert Offset:                             | 0 mm                      |                                  | Divert Offs          | et: 0 mm                |
|                                         | Activation Delay Override                  | 0 ms                      |                                  | Activation Delay O   | verride: 0 ms           |
|                                         | Deactivation Delay Override                | :0 ms                     |                                  | Deactivation Delay C | override: 0 ms          |
|                                         | Submit<br>Click "S<br>button to in<br>chan | ubmit"<br>nplement<br>ges |                                  |                      |                         |
| Intralox 2021 IP Address: 192.168.1.147 | MAC Address: 00:07:46:8b:5d:6              | 64                        | SW Version: V1.12 DP             | E Model: S800 AIM    | S/N: test3              |

### Import Setting Button

Import to the ISC CAM backup application setting files to (extension ".apl"). Ex: factory setting

### Export Data Button

Export application setting files to generate backup

### Internal Count 0, 1 and 2

Slugs/Train functionality. Number of products allocated to divert #. Only applicable when ISC CAM is working in "Internal Model", see HMI Page "Equipment".

### Min Product Length

Minimum distance the infeed PE signal must be stable, to be accepted as product read. Shorter distances will be considered 'noise' or "product debris" such as tape of shrink plastic.

### PE Position OffSet

Infeed Product Sensor distance from the Zero Position. See Mechanical Drawing.

### Default Destination

Destination of product when no signal is received from the Line PLC (external mode) or no slugs/train function is set (internal mode)

### Retain Divert

Divert activation changes when product needs change direction

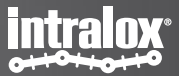

## **Setting General**

| CAM CONFIGURATION   | Settings                | Select File:  | Choose Files No file chosen | Import Data | ilename:                   | Export Setti |
|---------------------|-------------------------|---------------|-----------------------------|-------------|----------------------------|--------------|
|                     |                         |               | Destination C               | ounters     | ius: no file loade         | a            |
| LIVE INFO           | Internal Count 0:       | 0             | Internal Count 1:           | 0           | Internal Count 2:          | 0            |
| <u>SETTINGS</u>     |                         |               | General Se                  | ettings     |                            |              |
| MAINTENANCE         | Min Product Length:     | 0 mm          |                             |             |                            |              |
| EQUIPMENT           | PE Position Offset:     | 0 mm          |                             |             | Default Destination:       | 0            |
| IO-COMM             |                         | Area 1        |                             |             | Area 2                     |              |
| FAULT               | Divert Offset:          | 0 mm          |                             |             | Divert Offset:             | 0 mm         |
|                     | Divert Mode: Tra        | ailing Edge 🗸 |                             |             | Divert Mode: Traili        | ng Edge 🐱    |
|                     | Divert Distance Overrid | le: 0         | mm                          | Divert D    | istance Override:          | 0 mm         |
| Click "Submit"      | Activation Delay Ove    | rride: 0 ms   | 5                           |             | Activation Delay Override: | 0 ms         |
| button to implement |                         |               |                             |             |                            |              |
| changes             | Submit                  |               |                             |             |                            |              |
|                     |                         |               |                             |             |                            |              |

### **Divert OffSet**

Divert area distance from the position defined by Intralox. See Mechanical Drawing of position.

### **Divert Mode**

Predefine setting for diverting/sorting the products. See image in next page for explanation

### **Divert Distance Override**

**Divert distance:** Lateral travel distance of the product (perpendicular to belt travel direction) measured with the encoder pluses. See image in next page for explanation.

Default Distance: belt width

Override: sets new distance (no negative)

### **Activation Delay Override**

Activation Delay. This value considers mechanical delays of the activation system of the Intralox equipment.

Override: sets a new delay.

### SUBMIT BUTTON

Click button for making the modifications on the IDL effective.

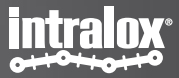

## **Divert Modes DARB**

## **Divert Distance DARB**

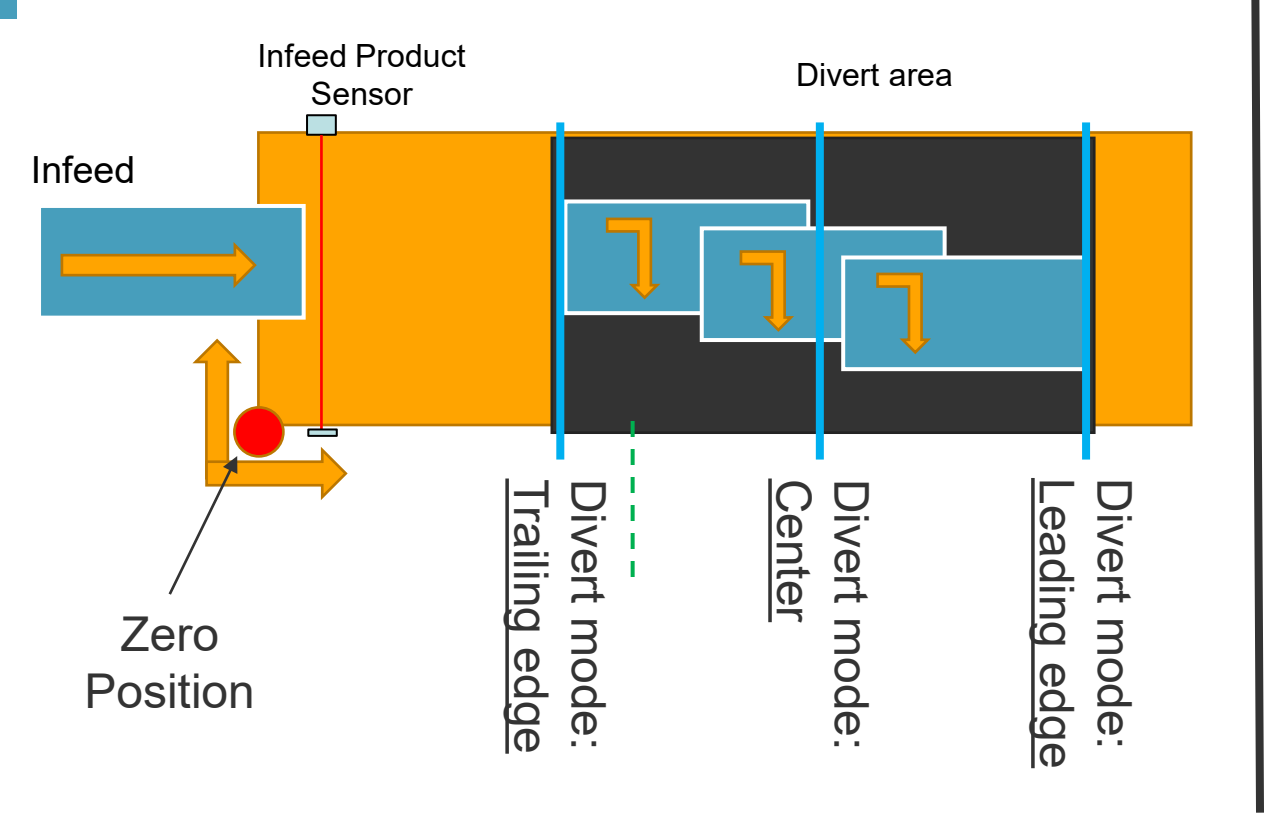

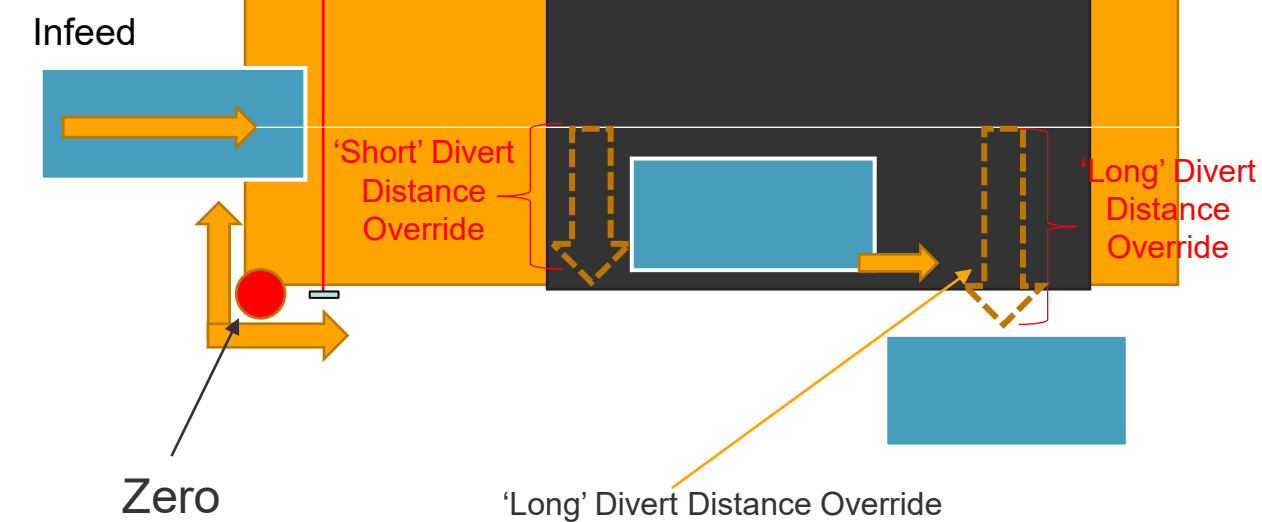

Position

<u>Trailing Edge:</u> activation is triggered when trailing edge of the product reaches the start of activation area. <u>Center:</u> activation is triggered when center of the product reaches the center of the activation area <u>Leading Edge</u>: activation is triggered when leading edge of the product reaches the end of activation area

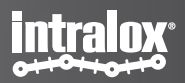

### **3. Maintenance Page**

## End in Mind

- Display the 'equipment log' with <u>absolute</u> counter values
- 'Read only', ability to export counter files.
- Intended users: maintenance.

### Maintenance

| ISC CAM CONFIGURATION | Maintenance     |       |                  | Filename: | Sav                           | ve Counters |
|-----------------------|-----------------|-------|------------------|-----------|-------------------------------|-------------|
|                       |                 |       |                  | Status:   | machine constants file loaded |             |
|                       |                 |       | Counters         |           |                               |             |
| LIVE INFO             | Up Time:        | 0 hrs | Belt Runtime:    | 0 hrs     | Belt Usage:                   | 0 km        |
| (a) <u>SETTINGS</u>   | Product Count:  | 157   | GAP Fault Count: | 0         | Divert 0 Count:               | 169         |
| HIL MAINTENANCE       | Divert 1 Count: | 0     | Divert 2 Count:  | 0         |                               |             |
|                       |                 |       |                  |           |                               |             |
|                       |                 |       |                  |           |                               |             |
|                       |                 |       |                  |           |                               |             |
|                       |                 |       |                  |           |                               |             |
| FAULT                 |                 |       |                  |           |                               |             |
| A FAULT               |                 |       |                  |           |                               |             |
| FAULT                 |                 |       |                  |           |                               |             |
| EAULT                 |                 |       |                  |           |                               |             |
| AULT FAULT            |                 |       |                  |           |                               |             |
| EAULT                 |                 |       |                  |           |                               |             |

#### Up time

Time elapsed since the ISC CAM was powered on. It resets to zero when the ISC CAM is powered off.

#### **Belt Run Time**

Time elapsed since the ISC CAM received the first encoder pulse. It only increments when the ISC CAM receives encoder pluses. It never resets to zero

#### Belt Usage

Total distance travelled by the belt since first encoder pulse. It never resets to zero

#### **Product Count**

Total count number of products that passed the infeed product sensor (absolute value) since first encoder pulse.

#### **GAP Fault Count**

Total number of 'Gap Not OK' since the first encoder pulse. See page faults for definition of GAP not "OK".

#### Divert 0, 1, 2

Total number of activations of each divert since first encoder pulse .

#### **Save Counters BUTTON**

Click button to export the counter values. File extension is 'cnt' and requires Intralox tool to make it readable.

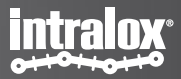

### **4. Equipment Page**

## End in Mind

- Ability to modify key operating parameters (settings) of the Intralox equipment to optimise the trajectory of products.
- 'Read and write'
  - Read: read the Intralox equipment mechanical dimensions relevant for the automation of the carryway
  - Write: upload files with the mechanical dimensions of the Intralox equipment
- Intended users
  - Controls engineers integrating the ISC CAM into the Line network (communication)
  - Maitenance operators troubleshooting
- See Functional Layout and Mechanical Drawing

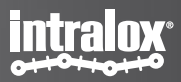

# **Equipment - Application Data**

| •               |                           |                                |                                |                         | intralex                         |
|-----------------|---------------------------|--------------------------------|--------------------------------|-------------------------|----------------------------------|
| ISC CAM         | CONFIGURATION             | Equipment                      |                                | Select File. Choose     | Files No file chosen Import Data |
|                 |                           |                                |                                | Status: r               | nachine constants file loaded    |
| 0               |                           |                                | Applica                        | tion Data               |                                  |
|                 | <u>E INFO</u>             | Application: Switch            | Activation Type: R&R 1-3       | Belt Type: S7050 ARB    | Minimum GAP: 65 mm               |
| (3) <u>SET</u>  | TINGS                     | Hardwired Signal: Disable 🗸    | Run Mode: Internal 🗸           | Sensor Mode: Light On 🗸 | Fault Override: 0                |
| (+++) MAINT     | ENANCE                    |                                | Belt                           | Data                    |                                  |
| EQU             | IPMENT                    | Conveyor Length: 1465 mm       | Belt Width: 2007 mm            | Sprocket Teeth: 10      | Pitch: 81 mm                     |
|                 | COMM                      | Encoder Resolution: 64         | Belt Traveled/Pulse: 3.96 mm/P | Maximum Speed: 90 m/min | Minimum Speed: 0 m/min           |
| <u>E</u>        | AULT                      |                                | Dive                           | rt Data                 |                                  |
|                 |                           | Divert Area Count: 1           | Zone Length: 64 mm             | Inf. Sensor Count: 1    | PE Position: 135                 |
|                 |                           | Valve Placement: Left          |                                |                         |                                  |
|                 |                           | Area                           | a 1                            | A                       | rea 2                            |
|                 | Click "Submit"            | Position: 126 mm               | Activation Delay: 55 ms        | Position: 1547 mm       | Activation Delay: 22 ms          |
| bu              | itton to implement        |                                | Zone Count: 7                  | Zor                     | ne Count: 2                      |
|                 | changes                   | Submit                         |                                |                         |                                  |
| © Intralox 2021 | IP Address: 192.168.1.147 | MAC Address: 00:07:46:8b:5d:64 | SW Version: V1.12              | DPE Model: S7050 ARB    | S/N: test4                       |

### Application

Type of functionality that the Intralox equipment is performing when diverting products: Sorter or Switch

Activation Type

Type of mechanical activation mechanism used for engaging with Intralox belt for diverting products: PopUp, RnR or AIM

• Belt Type

Intralox Belt series used in the Intralox equipment.

### Minimum Gap

Minimum distance between products at the infeed of Intralox See Functional Layout

### Hardware Signal

Selections: enable or disable.

Hardwire signal "enable" results that ONLY the 1st divert reacts to the discrete signal of 24VDC to activate. The discrete signal has priority over the ethernet signal. Use hardware signal when the Intralox equipment has a high-speed reject

### Run Mode

•

Selections: Internal or external

Internal Mode: ISC CAM operates in autonomous mode with an internal counter for diverting products

External Mode: ISC CAM requires the input signal from the Line PLC for diverting (or not) each product.

### Sensor Mode

Selection: Light On / Dark On

Applicable to infeed product sensor. Use only for replacement

### Fault Override

Mask - Selection: number, overrides faults. See HMI Page "Faults".

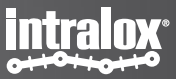

## **Equipment – Belt Data**

| <b>~</b>             |                                       |                                |                         |                                   |  |  |
|----------------------|---------------------------------------|--------------------------------|-------------------------|-----------------------------------|--|--|
| SC CAM CONFIGURATION | Equipment                             |                                | Select File: Choose     | e Files No file chosen Import Dat |  |  |
|                      | Status: machine constants file loaded |                                |                         |                                   |  |  |
|                      | Application: Switch                   | Activation Type: R&R 1-3       | Belt Type: S7050 ARB    | Minimum GAP: 65 mm                |  |  |
| B SETTINGS           | Hardwired Signal: Disable             | Run Mode: Internal 🗸           | Sensor Mode: Light On 🗸 | Fault Override:                   |  |  |
| A MAINTENANCE        |                                       | Beli                           | t Data                  |                                   |  |  |
| 3 EQUIPMENT          | Conveyor Length: 1465 mm              | Belt Width: 2007 mm            | Sprocket Teeth: 10      | Pitch: 81 mm                      |  |  |
| <u>IO-COMM</u>       | Encoder Resolution: 64                | Belt Traveled/Pulse: 3.96 mm/P | Maximum Speed: 90 m/min | Minimum Speed: 0 m/min            |  |  |
| FAULT                |                                       | Dive                           | rt Data                 |                                   |  |  |
|                      | Divert Area Count: 1                  | Zone Length: 64 mm             | Inf. Sensor Count: 1    | PE Position: 135                  |  |  |
|                      | Valve Placement: Left                 |                                |                         |                                   |  |  |
|                      | Are                                   | a 1                            | A                       | irea 2                            |  |  |
|                      | Position: 126 mm                      | Activation Delay: 55 ms        | Position: 1547 mm       | Activation Delay: 22 ms           |  |  |
| Click "Submit"       |                                       | Zone Count: 7                  | Zo                      | ne Count: 2                       |  |  |
| changes              | Submit                                |                                |                         |                                   |  |  |

Conveyor Length

Length in [mm] of the frame of the Intralox equipment.

• Width

•

•

Belt width

- Sprocket Teeth
   Number of teeth of the sprocket
  - Pitch Length of the module of the belt.
  - Encoder Resolution Number of pulses generated by the encoder per revolution. Standard = 64 pulse/rev
- Belt Travel/pulse

Conversion of the belt travel distance in [1/10mm] for each encoder pulse. Dependant of the belt pitch

Maximum Speed

Recommended Maximum belt speed of the Intralox equipment. Functional Layout.

Minimum Speed

Recommended minimum belt speed of Intralox equipment. Functional Layout

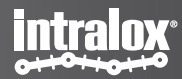

## **Equipment – Divert Data**

| •                                         |                                |                                |                                | intralox                                           |
|-------------------------------------------|--------------------------------|--------------------------------|--------------------------------|----------------------------------------------------|
| ISC CAM CONFIGURATION                     | Machine                        | Applicat                       | Select File: Choose<br>Status: | Files No file chosen Import Data<br>no file loaded |
|                                           | Application: Switch            | Activation Type: Popup         | Belt Type: S4500 DARB          | Minimum GAP: 0 mm                                  |
| BETTINGS                                  | Hardwired Signal: Enable       | Run Mode: Internal 🗸           | Sensor Mode: Light On 🗸        | Fault Override: 0                                  |
| (+++) MAINTENANCE                         |                                | Belt                           | Data                           |                                                    |
| MACHINE MACHINE                           | Conveyor Length: 1100 mm       | Belt Width: 457 mm             | Sprocket Teeth: 10             | Pitch: 50.8 mm                                     |
| O-COMM                                    | Encoder Resolution: 64         | Belt Traveled/Pulse: 3.97 mm/P | Maximum Speed: 75 m/min        | Minimum Speed: 0 m/min                             |
| A FAULT                                   |                                | Divert                         | Data                           |                                                    |
|                                           | Divert Area Count: 1           | Zone Length: 357 mm            | Inf. Sensor Count: 1           | PE Position: 219                                   |
|                                           | Area                           | 31                             | Are                            | ea 2                                               |
|                                           | Position: 367 mm               | Activation Delay: 100 ms       | Position: 0 mm                 | Activation Delay: 100 ms                           |
| Click "Submit"                            | Zone Count: 0                  |                                | Zone Count: 0                  |                                                    |
| button to implement<br>changes            | Submit                         |                                |                                |                                                    |
| © Intralox 2021 IP Address: 192.168.1.254 | MAC Address: 00:07:46:8c:bd:f7 | SW Version: V1.0               | DPE Model: \$4500 DARB         | S/N: 2296406 E2021DSW332                           |

Divert Area Count

Area # starts from infeed of the Intralox equipment. See image in next page.

- Zone Length Length of the divert area.
- Inf Sensor Count
   Number of Infeed product sensor.
- PE Position

Infeed Product Sensor distance from the Zero Position.

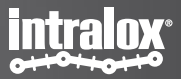

## **Equipment – Divert Data**

| •                                         |                                |                                |                         | intralox                         |   |
|-------------------------------------------|--------------------------------|--------------------------------|-------------------------|----------------------------------|---|
| ISC CAM CONFIGURATION                     | Equipment                      |                                | Select File: Choose     | Files No file chosen Import Data | P |
|                                           |                                | Applica                        | Status:                 | no file loaded                   |   |
|                                           | Application: Sorter            | Activation Type: Popup         | Belt Type: S4500 DARB   | Minimum GAP: 550 mm              | A |
| BETTINGS                                  | Hardwired Signal: Enable       | Run Mode: Internal 🗸           | Sensor Mode: Light On 🗸 | Fault Override: 0                |   |
|                                           |                                | Bel                            | lt Data                 |                                  |   |
| B EQUIPMENT                               | Conveyor Length: 1350 mm       | Belt Width: 457 mm             | Sprocket Teeth: 10      | Pitch: 50.8 mm                   | Z |
|                                           | Encoder Resolution: 64         | Belt Traveled/Pulse: 3.96 mm/P | Maximum Speed: 75 m/min | Minimum Speed: 0 m/min           |   |
| A FAULT                                   |                                | Dive                           | ert Data                | •                                | S |
|                                           | Divert Area Count: 1           | Zone Length: 711 mm            | Inf. Sensor Count: 1    | PE Position: 181                 |   |
|                                           | Are                            | ea 1                           | Ar                      | ea 2                             |   |
|                                           | Position: 322 mm               | Activation Delay: 100 ms       | Position: 0 mm          | Activation Delay: 100 ms         | N |
| Click "Submit"                            |                                | Zone Count: 1                  | Zon                     | e Count: 1                       | ) |
| button to implement                       | Submit                         |                                |                         |                                  |   |
| changes                                   |                                |                                |                         |                                  |   |
| © Intralox 2021 IP Address: 192.168.1.147 | MAC Address: 00:07:46:8b:5d:64 | SW Version: V1.12              | DPE Model: S4500 DARB   | S/N: DPP-2434049                 |   |

### osition

(Start of) divert area distance from Zero Position

### Activation Delay

Standard mechanical activation delay between a signal is received by the ISC CAM and the product starts moving on the belt.

#### Zone Count

Default 1.

### **SUBMIT BUTTON**

Push button for making the modifications in the IDL effective.

### NOTE: Area 2 is optional

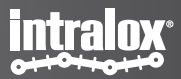

## **Pop-Up Technology**

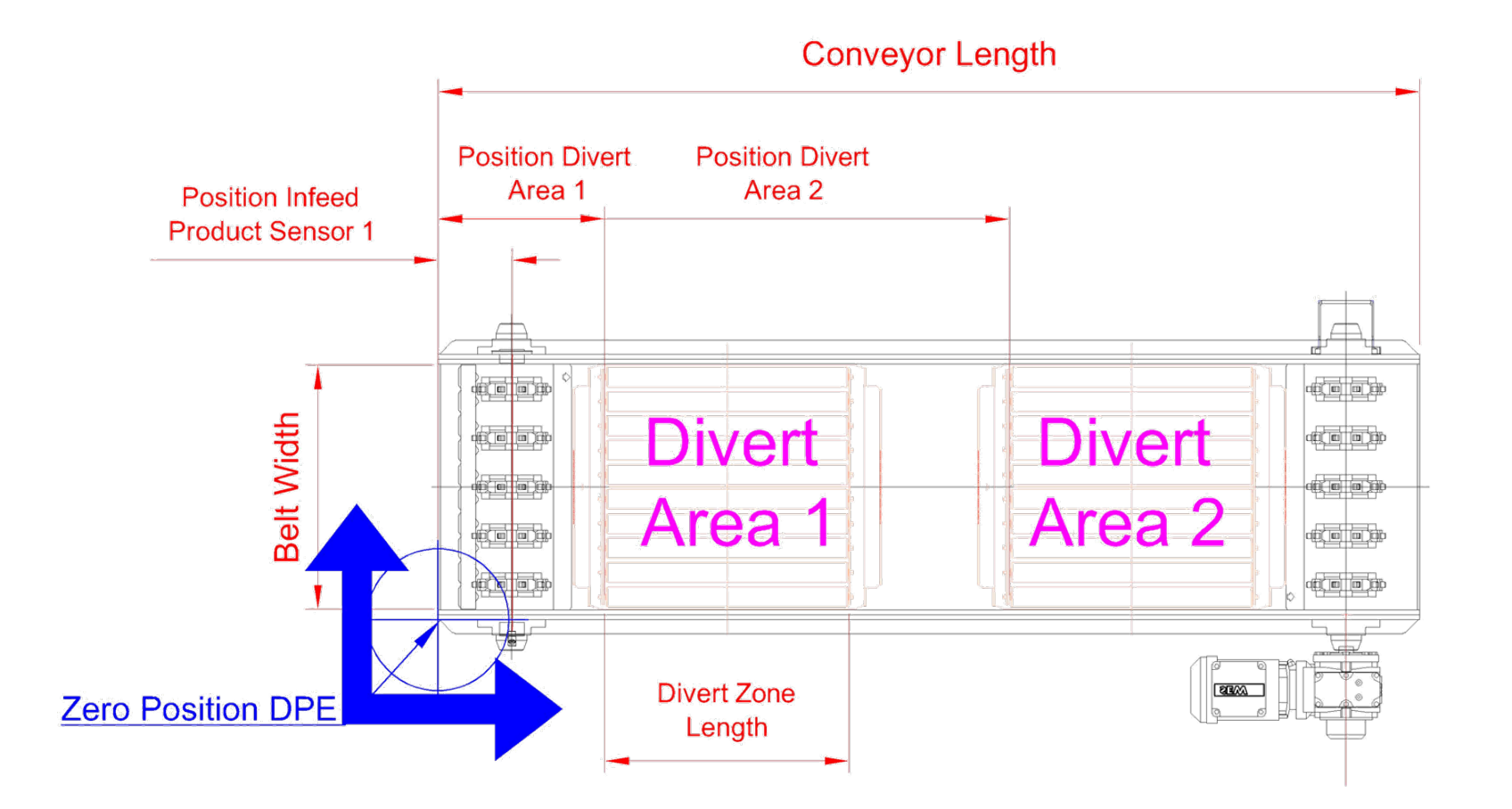

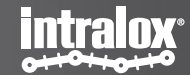

5.IO-COMM Page

## **End in Mind**

- Detail the communication status between the ISC CAM with the field components and the line PLC. Please refer to the ISC CAM Interlocks Document for additional information and ISC Troubleshooting document actions
- 'read only'
- Intended users
  - Line control engineers

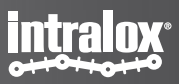

## **IO-COMM Status**

| •                    |              |                                             |            |          |                   |            |                |              |                |         |               | mraiox |
|----------------------|--------------|---------------------------------------------|------------|----------|-------------------|------------|----------------|--------------|----------------|---------|---------------|--------|
| SC CAM CONFIGURATION | IO & Con     | nmuni                                       | cation Sta | atus     |                   |            |                |              |                |         |               |        |
|                      |              |                                             |            |          | Н                 | lardware   | Input Status   |              |                |         |               |        |
| LIVE INFO            | Encoder:     | legative                                    | Infee      | d PE: BL | OCK R             | Reject Sig | nal: OFF       | Peg          | Sensor 1: CLEA | AR      | Peg Sensor 2: | CLEAF  |
| B) <u>SETTINGS</u>   |              | IO-Link Output Statu                        |            |          |                   |            |                |              | Hardwi         | red Out | tput Status   |        |
| MAINTENANCE          | Output Port1 | Value:                                      | 0 Output   |          | it Port2 Value: 0 |            |                | Valve 1: OFF |                |         | Valve 2: OFF  |        |
| 3 EQUIPMENT          |              | Communication Input Words (From PLC to ISC) |            |          |                   |            |                |              |                |         |               |        |
| B <u>IO-COMM</u>     | WORD 00:     | 0                                           | WORD 01:   | 0        | WORD 02:          | 0          | WORD 03:       | 0            | WORD 04:       | 0       | WORD 05:      | 0      |
| FAULT                | WORD 06:     | 0                                           | WORD 07:   | 0        | WORD 08:          | 0          | WORD 09:       | 0            | WORD 10:       | 0       | WORD 11:      | 0      |
|                      | WORD 12:     | 0                                           | WORD 13:   | 0        | WORD 14:          | 0          | WORD 15:       | 0            |                |         |               |        |
|                      |              |                                             |            |          | Communication     | n Output   | Words (From IS | C To PL      | C)             |         |               |        |
|                      | WORD 00:     | 18                                          | WORD 01:   | 65535    | WORD 02:          | 0          | WORD 03:       | 1            | WORD 04:       | 4       | WORD 05:      | 15     |
|                      | WORD 06:     | 233                                         | WORD 07:   | 0        | WORD 08:          | 0          | WORD 09:       | 0            | WORD 10:       | 20      | WORD 11:      | 0      |
|                      | WORD 12:     | 0                                           | WORD 13:   | 0        | WORD 14:          | 0          | WORD 15:       | 0            |                |         |               |        |

Encoder

Status of encoder, blinking with each pulse

Infeed PE

Status of infeed product sensor

Reject Signal

Status of hardwire reject signal

Peg Sensor 1

Only applicable for AIM applications. Status of peg sensor of divert 1, blinking with each peg passing the beam the peg sensor (belt has to move)

Peg Sensor 2

Only applicable for AIM applications. Status of peg sensor of divert 2, blinking with each peg passing the beam the peg sensor (belt has to move)

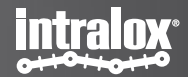

## **IO-COMM Status**

| SC CAM CONFIGURATION | IO & Communi          | cation Status         |                     |                      |           |             |                  |         |  |  |  |  |
|----------------------|-----------------------|-----------------------|---------------------|----------------------|-----------|-------------|------------------|---------|--|--|--|--|
|                      | Hardware Input Status |                       |                     |                      |           |             |                  |         |  |  |  |  |
|                      | Encoder: Negative     | Infeed PE: BL         | OCK Reje            | ect Signal: OFF      | Peg Sense | or 1: CLEAF | R Peg Sensor 2   | 2: CLEA |  |  |  |  |
| B SETTINGS           |                       | IO-Link Output Status | <u>,</u>            |                      |           | Hardwire    | od Output Status |         |  |  |  |  |
| MAINTENANCE          | Output Port1 Value:   | 0 Output              | Port2 Value:        | D                    | Valve 1:  | OFF         | Valve 2:         | OFF     |  |  |  |  |
| 3 EQUIPMENT          |                       |                       | nput Words (From PL | n PLC to ISC)        |           |             |                  |         |  |  |  |  |
| B <u>IO-COMM</u>     | WORD 00: 0            | WORD 01: 0            | WORD 02:            | WORD 03:             | 0 W       | /ORD 04:    | 0 WORD 05        | 5: 0    |  |  |  |  |
| FAULT                | WORD 06: 0            | WORD 07: 0            | WORD 08:            | 0 WORD 09:           | 0 W       | /ORD 10:    | 0 WORD 11        | : 0     |  |  |  |  |
|                      | WORD 12: 0            | WORD 13: 0            | WORD 14:            | 0 WORD 15:           | 0         |             |                  |         |  |  |  |  |
|                      |                       |                       | Communication O     | utput Words (From IS | C To PLC) |             |                  |         |  |  |  |  |
|                      | WORD 00: 18           | WORD 01: 65535        | WORD 02:            | 0 WORD 03:           | 1 W       | /ORD 04:    | 4 WORD 05        | 5: 15   |  |  |  |  |
|                      | WORD 06: 233          | WORD 07: 0            | WORD 08:            | 0 WORD 09:           | W 0       | /ORD 10:    | 20 WORD 11       | : 0     |  |  |  |  |
|                      | WORD 12: 0            | WORD 13: 0            | WORD 14:            | WORD 15:             | 0         |             |                  |         |  |  |  |  |

### **IO-Link Output Status**

#### Out Port 1 valve

Only applicable to RnR technology. Status of valve bank.

#### **Out Port 2 valve (optional)**

Only applicable to RnR technology. Status of valve bank.

### Hardware Output Status

#### Valve 1

Only applicable to Popup and AIM technology

OFF: valve is off

ON: valve is on.

#### Valve 2 (optional)

Only applicable to Popup and AIM technology OFF: valve is off ON: valve is on.

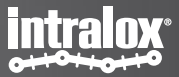

## **IO-COMM Input Words**

| SC CAM CONFIGURATION | IO & Communication Status                   |                       |                   |                     |                         |                |    |               |    |  |  |
|----------------------|---------------------------------------------|-----------------------|-------------------|---------------------|-------------------------|----------------|----|---------------|----|--|--|
|                      |                                             |                       | Hordy             | rara Innut Statua   |                         |                |    |               |    |  |  |
|                      | Encoder: Negative                           | Infeed PE: BL         | OCK Rejec         | t Signal: OFF       | Peg                     | Sensor 1: CLEA | R  | Peg Sensor 2: |    |  |  |
| B) <u>SETTINGS</u>   |                                             | IO-Link Output Status | s                 |                     | Hardwired Output Status |                |    |               |    |  |  |
| MAINTENANCE          | Output Port1 Value:                         | 0 Output              | Port2 Value: 0    |                     | Valve 1: OFF            |                |    | Valve 2: OFF  |    |  |  |
| EQUIPMENT            | Communication Input Words (From PLC to ISC) |                       |                   |                     |                         |                |    |               |    |  |  |
| B) <u>IO-COMM</u>    | WORD 00: 0                                  | WORD 01: 0            | WORD 02: 0        | WORD 03:            | 0                       | WORD 04:       | 0  | WORD 05:      | 0  |  |  |
| ) <u>FAULT</u>       | WORD 06: 0                                  | WORD 07: 0            | WORD 08: 0        | WORD 09:            | 0                       | WORD 10:       | 0  | WORD 11:      | 0  |  |  |
|                      | WORD 12: 0                                  | WORD 13: 0            | WORD 14: 0        | WORD 15:            | 0                       |                |    |               |    |  |  |
|                      |                                             |                       | Communication Out | tput Words (From IS | C To PLC                | )              |    |               |    |  |  |
|                      | WORD 00: 18                                 | WORD 01: 65535        | WORD 02: 0        | WORD 03:            | 1                       | WORD 04:       | 4  | WORD 05:      | 15 |  |  |
|                      | WORD 06: 233                                | WORD 07: 0            | WORD 08: 0        | WORD 09:            | 0                       | WORD 10:       | 20 | WORD 11:      | 0  |  |  |
|                      | WORD 12: 0                                  | WORD 13: 0            | WORD 14: 0        | WORD 15:            | 0                       |                |    |               |    |  |  |

- 1. Words sent by the ISC CAM to the Line PLC through the ethernet network
- 2. See ISC CAM Interlocks file for details

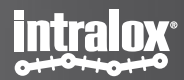

## **IO-COMM Output Words**

| SC CAM CONFIGURATION | IO & Communication Status                                                                                                    |                                     |                |           |                |         |                         |            |          |         |  |  |
|----------------------|----------------------------------------------------------------------------------------------------|-------------------------------------|----------------|-----------|----------------|---------|-------------------------|------------|----------|---------|--|--|
|                      | Hardware Input Status                                                                                                    |                                     |                |           |                |         |                         |            |          |         |  |  |
|                      | Encoder:         Negative         Infeed PE:         BLOCK         Reject Signal:         OFF         Peg Sensor 1:         CLEAR         Peg Sensor |                                     |                |           |                |         |                         |            |          | 2: CLEA |  |  |
| B) <u>SETTINGS</u>   |                                                                                                    | IO-Link Output Statu                | Status         |           |                |         | Hardwired Output Status |            |          |         |  |  |
| MAINTENANCE          | Output Port1 Value:                                                                                                    | 0 Outpu                             | t Port2 Value: | 0         |                | Val     | ve 1: OFF               |            | Valve 2: | OFF     |  |  |
| EQUIPMENT            |                                                                                                    | Communication Input Words (From PLC |                |           |                |         |                         | LC to ISC) |          |         |  |  |
| B) <u>IO-COMM</u>    | WORD 00: 0                                                                                                    | WORD 01: 0                          | WORD 02:       | 0         | WORD 03:       | 0       | WORD 04:                | 0          | WORD 05: | 0       |  |  |
| <b>FAULT</b>         | WORD 06: 0                                                                                                    | WORD 07: 0                          | WORD 08:       | 0         | WORD 09:       | 0       | WORD 10:                | 0          | WORD 11: | 0       |  |  |
|                      | WORD 12: 0                                                                                                    | WORD 13: 0                          | WORD 14:       | 0         | WORD 15:       | 0       |                         |            |          |         |  |  |
|                      |                                                                                                    |                                     | Communicatio   | on Output | Words (From IS | C To PL | C)                      |            |          |         |  |  |
|                      | WORD 00: 18                                                                                                    | WORD 01: 65535                      | WORD 02:       | 0         | WORD 03:       | 1       | WORD 04:                | 4          | WORD 05: | 15      |  |  |
|                      | WORD 06: 233                                                                                                    | WORD 07: 0                          | WORD 08:       | 0         | WORD 09:       | 0       | WORD 10:                | 20         | WORD 11: | 0       |  |  |
|                      | WORD 12: 0                                                                                                    | WORD 13: 0                          | WORD 14:       | 0         | WORD 15:       | 0       |                         |            |          |         |  |  |
|                      |                                                                                                    |                                     |                |           |                |         |                         |            |          |         |  |  |

- 1. Words received by the ISC CAM from the Line PLC through the ethernet network
- 2. See ISC CAM Interlocks file for details

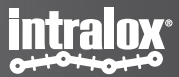

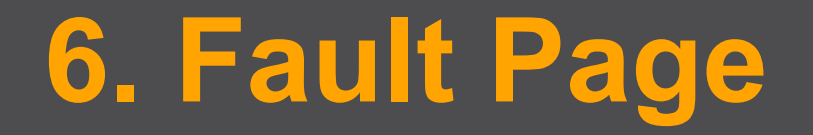

## **End in Mind**

- Display the status of the faults generated by the ISC CAM in human readable interface.
- Refer to the ISC CAM Interlocks Document for details and ISC Troubleshooting document for actions
- 'Read only'
- Intended users: all users

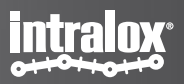

### Fault 0-7

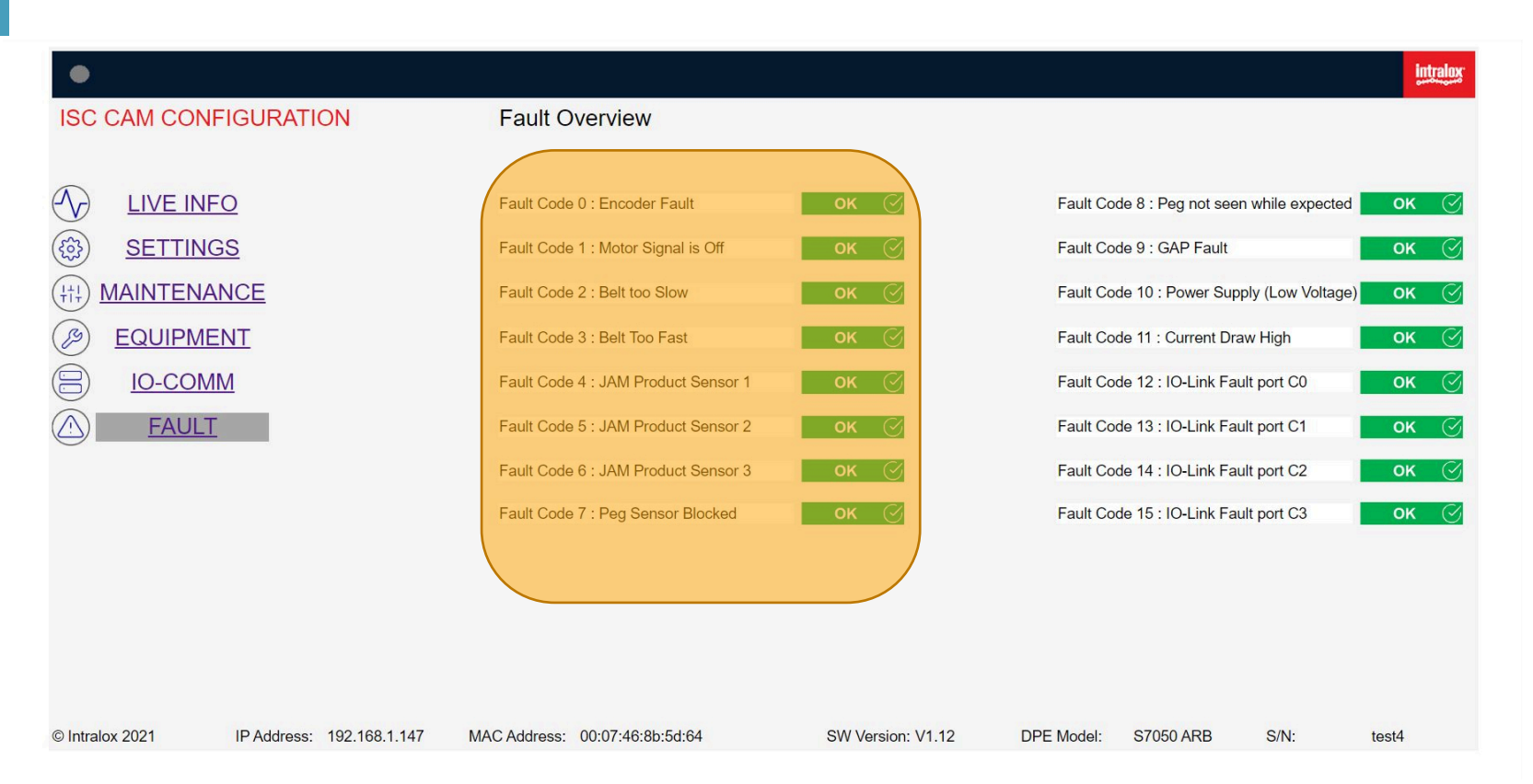

#### • Fault Code 0

No encoder signal received from encoder

• Fault Code 1

Encoder pulsing but no signal received from Line PLC for motor on.

• Fault Code 2

Belt speed is slower than minimum recommended speed. See Functional Layout for minimum speed.

• Fault Code 3

Belt speed is faster than maximum recommended speed. See Functional Layout for maximum speed

• Fault Code 4

Infeed Product sensor blocked , see ISC troubleshooting guide.

• Fault Code 5

Optional. See Functional Layout for configuration of Intralox Equipment

• Fault Code 6

Optional. See Functional Layout for configuration of Intralox Equipment

Fault Code 7

Only applicable to AIM technology. Peg sensor blocked 1 or 2 (if applicable), see ISC troubleshooting guide.

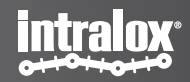

### Fault 8-15

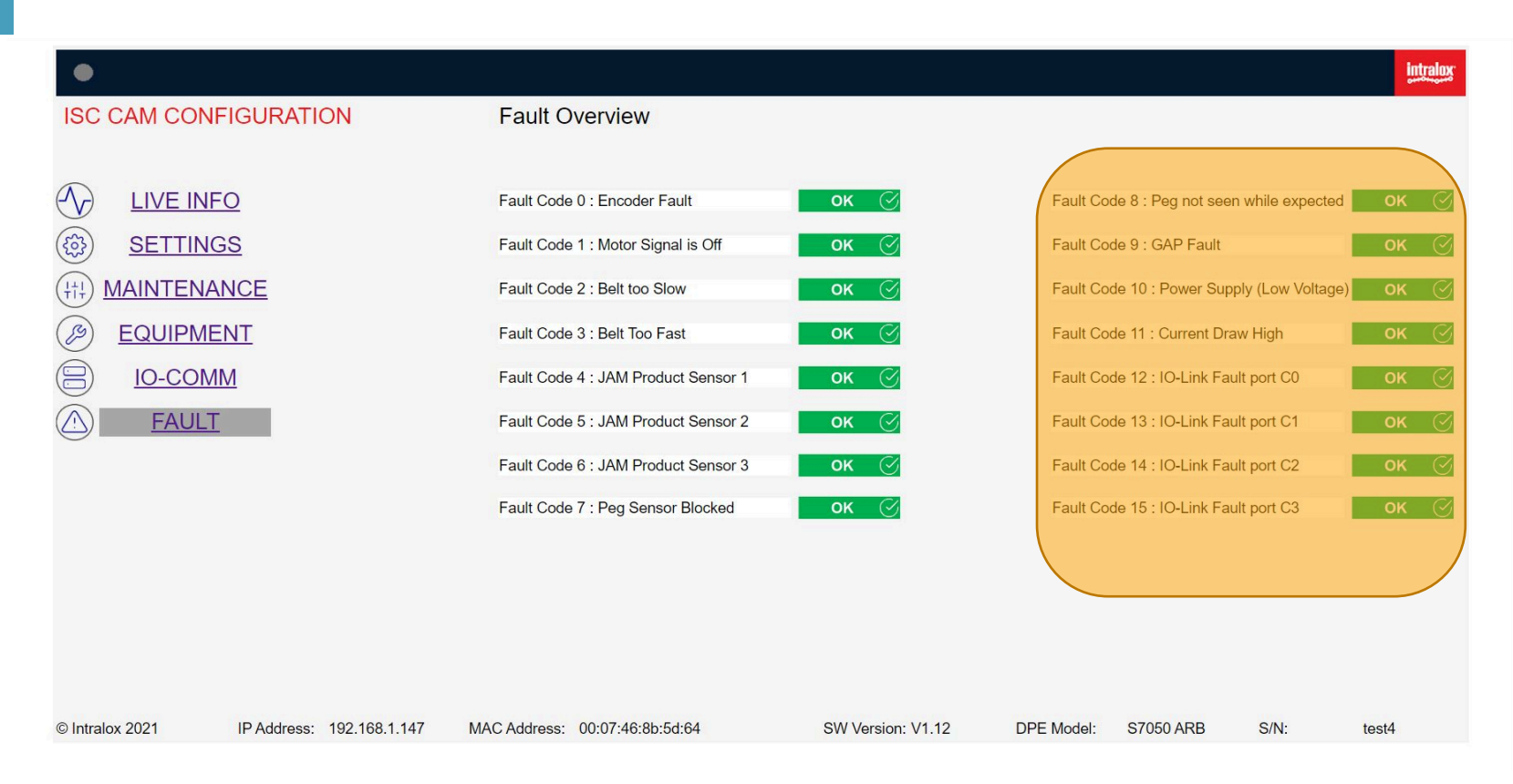

- Fault Code 8
   Only applicable to AIM Technology
   Peg missing in the belt.
- Fault Code 9
   See Functional Layout for min gap value
  - Fault Code 10 Power supply low voltage. See ISC troubleshooting guide.
- Fault Code 11
   Current draw too big!

Current draw too high. , see ISC troubleshooting guide.

• Fault Code 12

•

Only applicable to RnR Technology Optional. See Functional Layout for configuration of Intralox equipment

• Fault Code 13

Only applicable to RnR Technology See Functional Layout for configuration of Intralox equipment and ISC troubleshooting guide.

• Fault Code 14

Only applicable to RnR Technology

Optional. See Functional Layout for configuration of Intralox equipment , and ISC troubleshooting guide.

• Fault Code 15

Only applicable to RnR Technology Optional. See Functional Layout for configuration

Optional. See Functional Layout for configuration of Intralox equipment and ISC troubleshooting guide.

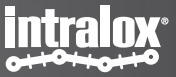